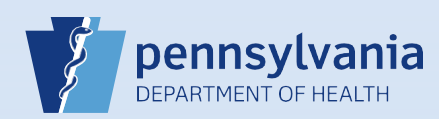

## Creating A New Data Entry Office Support Pronouncer User Account

Note: These directions are only used to create RN and Facility Support Staff accounts.

| 1                             | From the Home<br>screen, click the<br>Users fast link.                                                                                                    | Enter the<br>Username or Last<br>Name.<br>Then click the<br>Search All button.                                                                                                    | Users<br>Username Last Nar<br>Nighting                                                                                                    | ne Office                                                                                                    |                                                          |
|-------------------------------|----------------------------------------------------------------------------------------------------|----------------------------------------------------------------------------------------------------|----------------------------------------------------------------------------------------------------|----------------------------------------------------------------------------------------------------|----------------------------------------------------------|
| 3                             | If an account exists for the user, ge<br>Facility with an Active or Termina<br>a user account does not exist, click<br>new user account.                                                                                                    | o to <b>QRS-2027-MC, A</b><br>I <b>ted User or Data Pro</b><br>K the <b>New User</b> butto                                                                                                    | ssociating Your<br>vider Account. If<br>n to create a                                                                                                    | earch Current Search All                                                                                                    | New User                                                 |
| 4                             | <ul> <li>Enter User Account information:         <ul> <li>Username (must start with Username is case sensitive)</li> <li>Password (enter a generic po Passwords muso Passwords muso Passwords shounumbers, and confirm Password (re-ente</li> <li>Confirm Password (re-ente</li> <li>Confirm Image Temporary Pass</li> <li>Start Date (always use the start butt)</li> </ul> </li> </ul> | a letter and be 6-10<br>)<br>password)<br>t be 12 characters in<br>uld contain upper and<br>one of the following c<br>r the generic passwo<br><b>sword</b> is selected<br>first day of the previc | characters; note that the<br>length.<br>I lower case letters,<br>haracters @ * . , # ! &<br>rd)<br>pus month)                                                   | Username:<br>Password:<br>Confirm Password:<br>Temporary Passwor<br>Login(s) Attempted:<br>Password Expires:<br>Start Date:<br>End Date: | finight<br><br>d:<br>Jan-01-1900<br>                     |
| 5                             | Enter Name & Address informatio<br>User's Name<br>Title (only if RN)<br>Facility Address<br>Mailing Address (optional)<br>When finished, click the Next butt                                                                                                    | on:<br>ton.                                                                                                    | User Name Prefix + First Middle Florence Other Title Other RN Address Street Pre Number Directional Name 100 V Front County Address City or Town County Dauphin | Last     Nightingale Specify Street Street Street State Country Pennsylvania United States                                               | Post Suffix<br>Directional Number<br>> Zip Code<br>17110 |
| Note: I<br>enter t<br>Mailing | If facility and mailing address are th<br>he facility address and select I Sar<br>g Address to complete the mailing a                                                                                                    | e same,<br><b>me as</b><br>address.                                                                                                    | Same as Mailing Address<br>Mailing Address<br>Street Pre Street<br>Number Directional Name<br>100 V Front<br>City or Town County<br>Marrisburg Dauphin          | Street<br>Designator<br>State Country<br>Pennsylvania United States                                                                      | Post Suite<br>Directional Number<br>Zip Code             |

Page 1 of 4

Enter Contact information:

- Phone numbers (optional)
- Email address (a unique email is required)
- Preferred Method of Contact, if known (optional)

When finished, click the **Next** button.

Enter PA License information:

- If not an RN, leave these blank
- If an RN, enter license number (no spaces or dashes)
- Start Date (always use the first day of the previous month

**Important:** You cannot change an RN license number once the account is created, so verify it now.

Medical License End

Date

RN123456L

Jan-01-1900

When finished, click the **Next** button.

The Update User screen displays. Select your facility or campus name from the **Available Office Affiliations** field and click the **Add Arrow** button to add your facility or campus to the **Office Affiliations Assigned to the user** field.

Medical License

Date:

Medical License Start

| Office Type:<br>Hospital              |    |                                          |
|---------------------------------------|----|------------------------------------------|
| Data Provider Type: Medical Certifier |    |                                          |
| vailable Office Affiliations          |    | Office Affiliations Assigned to the user |
| Harrisburg Hospital                   | >  |                                          |
|                                       | >> |                                          |
|                                       | <  |                                          |
|                                       | << |                                          |
|                                       |    |                                          |

9

8

Your facility or campus name has been added to the Office Affiliations Assigned to the user field. Click the Next button.

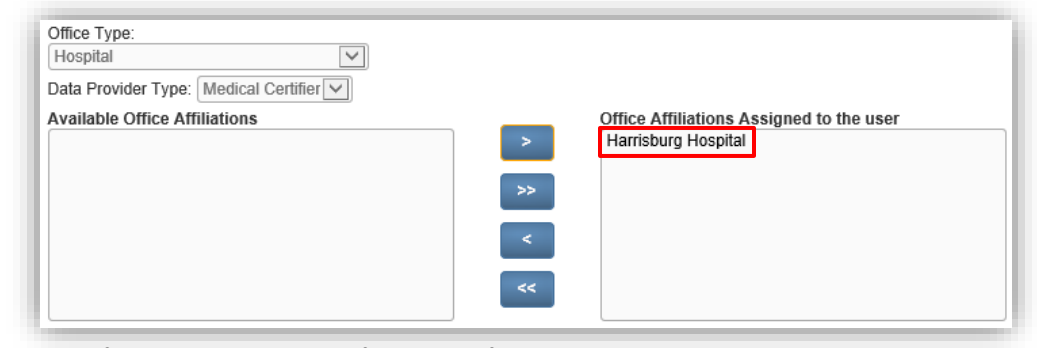

**Note:** If you are the facility account manager for multiple facilities or campuses, you will only be able to select the facility or campus you selected at login. If the user or data provider requires access to your other facilities or campuses, log out after you create this account. Then log back in, selecting the office link for the next facility or campus you need to add. Locate and open the user's account. Click the **Update Offices/Roles/Business Functions** link and complete **Steps #8 to #13** to add that facility or campus to the user's account.

Commonwealth of PA-Department of Health Bureau of Health Statistics and Registries Date: 03/17/2021 Version 2.5

Page 2 of 4

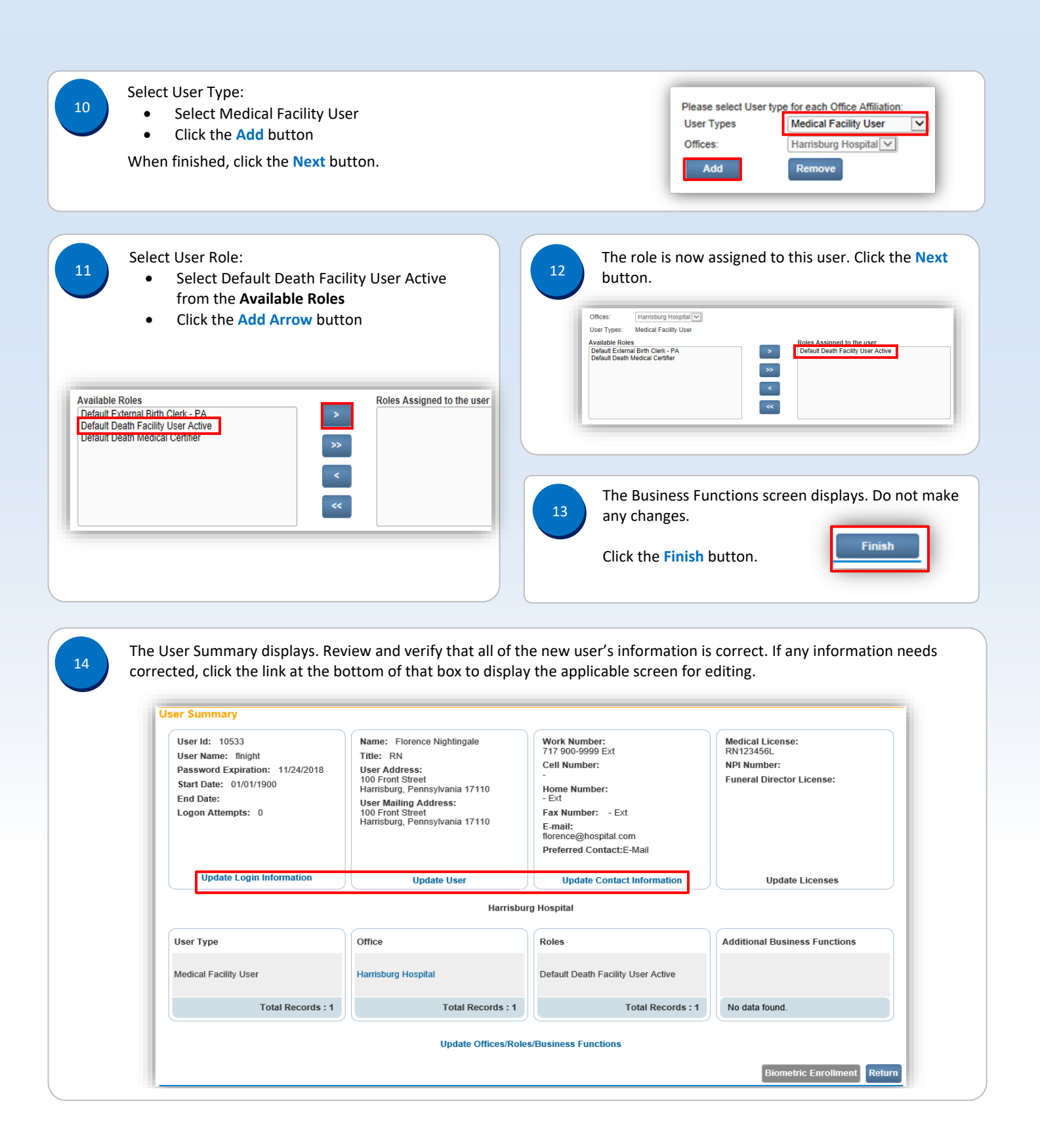

Commonwealth of PA-Department of Health Bureau of Health Statistics and Registries Date: 03/17/2021 Version 2.5

Page 3 of 4

15

Notify the user name of their user and temporary password. Explain the following regarding passwords:

- The user will be prompted to create their own (new) password when they login.
- The new password must be 12 characters in length.
- The new password should contain upper and lower case letters, numbers, and one of the following characters @ \* . , # ! &
- The new password will be valid for sixty days.